# ORGANISER UNE VIDEOCONFERENCE SUR MOODLE

Objectif : Mettre en place et utiliser une visioconférence sur votre cours Moodle avec l'outil BigBlueButton

#### **Recommandations techniques**

- Navigateur : Firefox ou Chrome
- Connexion internet : en wifi (avec eduroam uniquement) ou filaire
- Ordinateur disposant d'une webcam avec micro

#### Ajouter l'outil de vidéoconférence

Dans votre cours Moodle, commencez par cliquer sur la roue dentée en haut à droite de l'espace de cours, puis cliquez sur « Activer le mode édition ».

| E UCA<br>Université<br>Grenoble Alpes |                                                                                                    | q∴. ⊠ û ©.               |  |  |  |
|---------------------------------------|----------------------------------------------------------------------------------------------------|--------------------------|--|--|--|
| Les Langues de Chat: le livre         | Les Langues de Chat: le livre interactif                                                                   | <b>0</b> -               |  |  |  |
| Participants                          |                                                                                                    | Paramètres               |  |  |  |
|                                       | Tableau de bord     Mes cours     Les Langues de Chat: le livre interactif                                 |                          |  |  |  |
| Radges                                |                                                                                                    | ▼ Filtres                |  |  |  |
| Compétences                           | Configuration du carnet de not                                                                             |                          |  |  |  |
| ANotes                                | Section essai         Exercices pratiques collectif         Présentation du livre interac         Maquette | Objectifs     Sauvegarde |  |  |  |
| 🕐 Tableau de bord                     |                                                                                                    | 1 Restauration           |  |  |  |
|                                       |                                                                                                    | 1 Importation            |  |  |  |

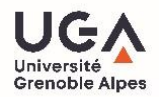

Cela vous permet d'ajouter des activités et des ressources en cliquant sur « Ajouter une activité ou une ressource ».

| 💠 🛯 🔮 Avez-vous des questions sur le contenu du cours nº1 ? 🖋 | Modifier 👻 🛔                                              |  |
|---------------------------------------------------------------|-----------------------------------------------------------|--|
| 💠 📃 Question sur le contenu du cours nº1 🖋                    | Modifier 🔹                                                |  |
| 💠 📄 essai Prezi 🖋                                             | Modifier 🝷                                                |  |
| 🕂 🕒 Conférence essai 🖋                                        | Modifier 🔻 🛔                                              |  |
|                                                               | <ul> <li>Ajouter une activité ou une ressource</li> </ul> |  |
|                                                               |                                                           |  |

Dans la liste des activités disponibles, vous trouverez « BigBlueButton ». Vous pouvez alors sélectionner cette activité et cliquer sur « Ajouter » en bas de la liste.

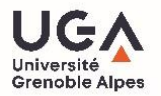

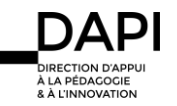

Tutoriel vidéoconférence Moodle

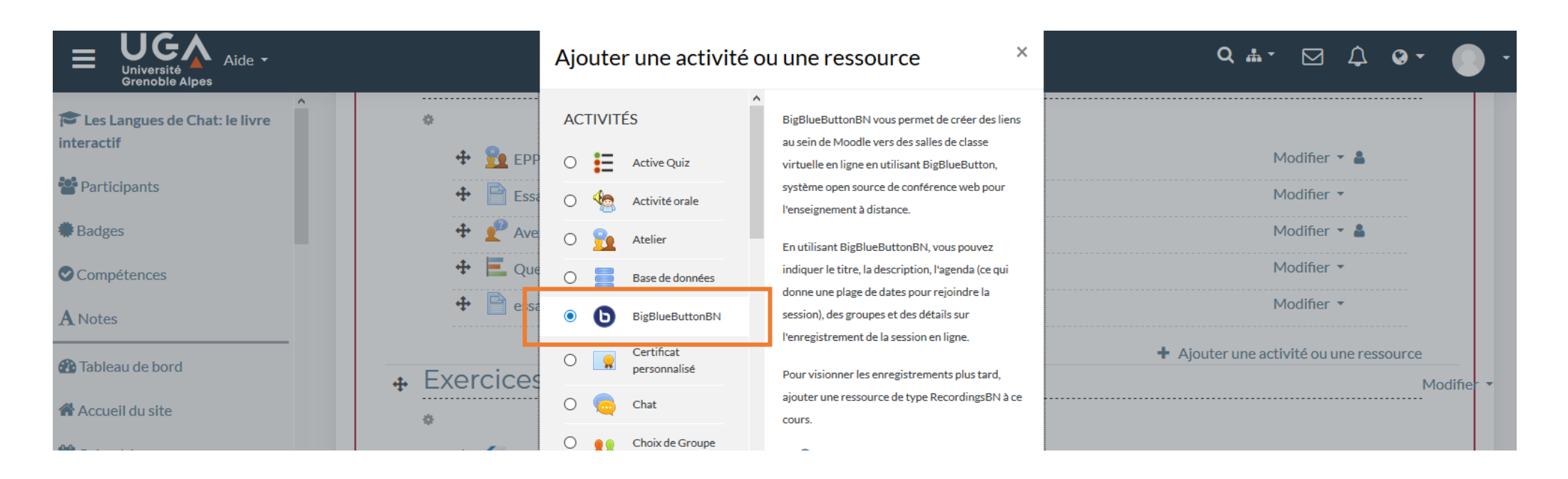

Vous arrivez sur le panneau de paramétrage de l'activité. En dépliant chaque catégorie, vous pourrez accéder aux différents paramétrages.

Sélectionnez en premier lieu le type de conférence : « Salle/activité avec enregistrements » (attention, le visionnage après vidéoconférence n'est pas disponible sur Moodle)

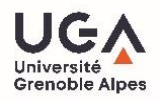

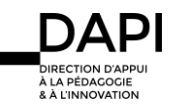

| Ajout BigBlueButt                               | conBN <sub>0</sub>                                              |  |
|-------------------------------------------------|-----------------------------------------------------------------|--|
| Type de conférence (?                           | Salle/Activité avec enregistrements 🗢                           |  |
| Paramètres généraux                             |                                                                 |  |
| Paramètres de l'activité/sall                   | e                                                               |  |
| <ul> <li>Paramètres de l'enregistren</li> </ul> | nent                                                            |  |
| Participants                                    |                                                                 |  |
| <ul> <li>Planification de session</li> </ul>    |                                                                 |  |
| Réglages courants                               |                                                                 |  |
| Restreindre l'accès                             |                                                                 |  |
| Tags                                            |                                                                 |  |
| Compétences                                     |                                                                 |  |
|                                                 | Enregistrer et revenir au cours Enregistrer et afficher Annuler |  |

Dans les paramètres généraux, vous devez indiquer un **nom pour la conférence**. Ceci est obligatoire.

Vous pouvez également ajouter une **description** (par exemple, le contenu abordé, la durée prévue, etc.) et choisir en dessous **d'afficher cette description** dans l'espace de cours. Cette description sera alors visible sans cliquer sur l'activité. **L'envoi de notification** permet d'informer les participants de la vidéoconférence.

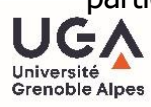

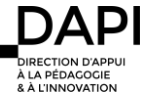

## Paramètres généraux

| Description $I$ $\mathbf{i} \cdot \mathbf{B}$ $I$ $\underline{\mathbf{U}} \cdot \mathbf{S}$ $\mathbf{x}_2$ $\mathbf{x}^2$ $\bullet \cdot \mathbf{J} \cdot \mathbf{T}$ $\mathbf{E}$ $\mathbf{E}$ | e la conférence <b>()</b> | rence <b>9</b> TD en visio |
|----------------------------------------------------------------------------------------------------|---------------------------|----------------------------|
|                                                                                                    | ion <u>i</u>              |                            |

Afficher la description sur la page de cours ! ??

Envoi de notification 

Les paramètres de l'activité vous permettent de définir un message d'accueil pour les participants.

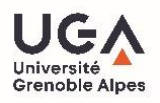

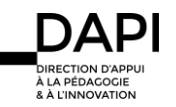

Vous pouvez également restreindre l'accès en choisissant l'option « Les étudiants doivent attendre qu'un modérateur soit présent ». Ainsi, la conférence n'est accessible que lorsque vous êtes déjà connecté.

| - | Paramètres | de | l'activité/salle |
|---|------------|----|------------------|
|---|------------|----|------------------|

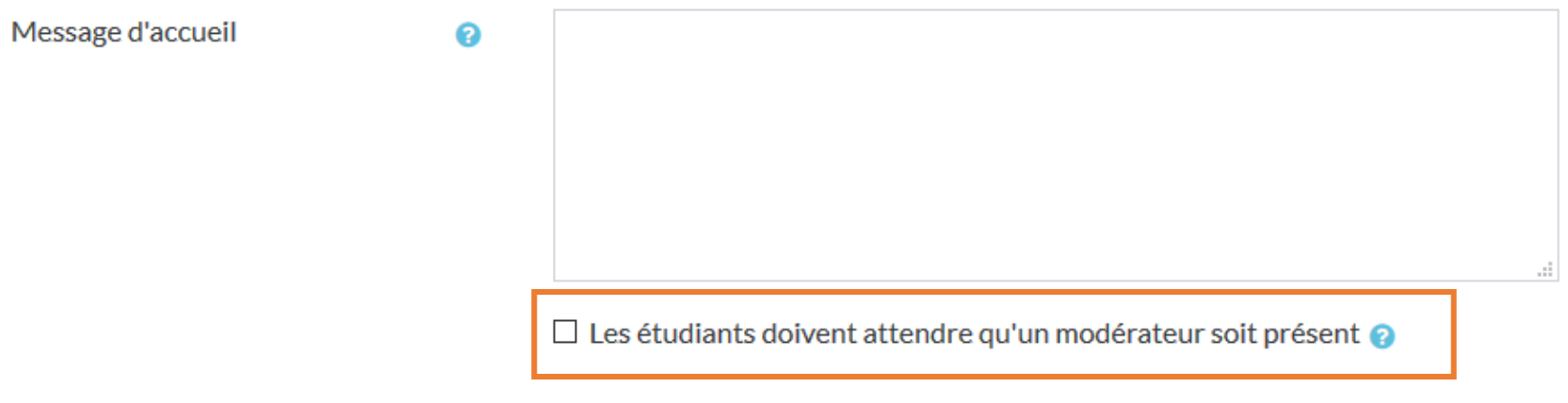

☑ La session peut être enregistrée

Le panneau « Participants » vous permet de définir les rôles attribués à chacun.

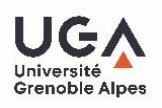

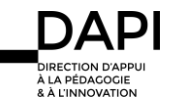

- En tant qu'enseignant, choisissez le rôle « Modérateur »
- Pour les étudiants, choisissez le rôle « Participant »

## Participants

Ajouter participant

Liste des participants

| Tous les utilisa                     | teurs inscrits 🗢 |       | <b>\$</b> | Ajou    | ter |   |
|--------------------------------------|------------------|-------|-----------|---------|-----|---|
| Tous les<br>utilisateurs<br>inscrits |                  | comme | Partic    | ipant   | ÷   | Ŵ |
| Utilisateur:                         | Charlotte Boyer  | comme | Modé      | irateur | \$  | Ŵ |
| Rôle:                                | Enseignant       | comme | Modé      | irateur | \$  | Ŵ |
| Rôle:                                | Étudiant         | comme | Partic    | ipant   | \$  | Ŵ |

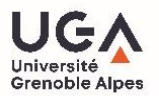

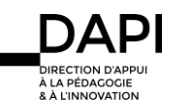

Vous avez la possibilité de décider de dates et d'heures d'ouverture et de fermeture pour la vidéoconférence. Pour cela, cocher la case « Activer » en face de chaque paramètre et définissez ensuite les dates et heures que vous souhaitez.

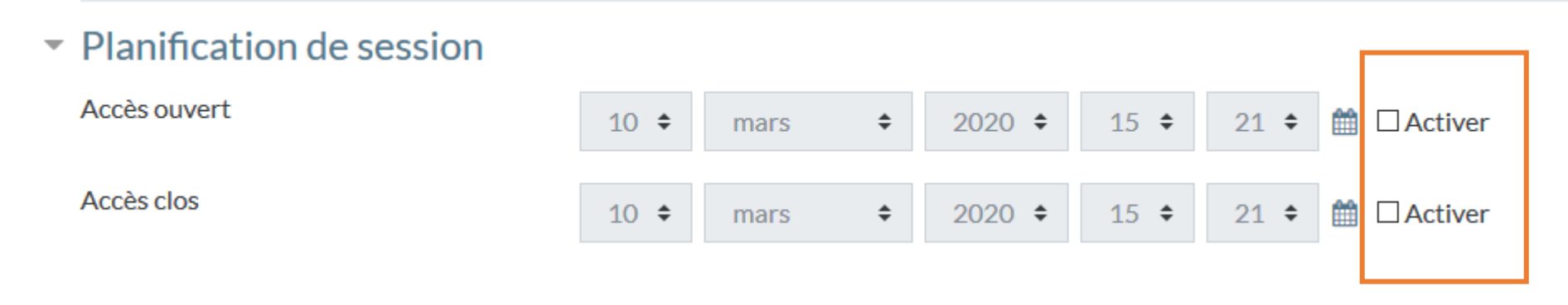

Une fois les différents paramètres réglés, cliquez sur « Enregistrer et afficher » pour voir l'activité, ou sur « Enregistrer et revenir au cours » pour revenir à la page d'accueil de votre cours.

### Tags

Compétences

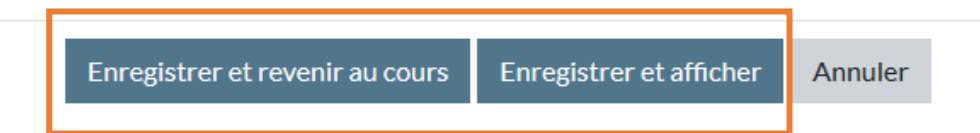

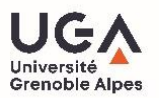

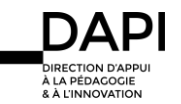

### Lancer la session de vidéoconférence

Pour lancer la session, rendez vous sur l'activité dans l'espace de votre cours en cliquant dessus.

| Section essai                                        |
|------------------------------------------------------|
| 🕎 EPP essai                                          |
| 📄 Essai vidéo                                        |
| Avez-vous des questions sur le contenu du cours n°1? |
| Question sur le contenu du cours nº1                 |
| 📄 essai Prezi                                        |
| Conférence essai                                     |

Vous vous trouvez alors dans l'activité. Pour lancer la vidéoconférence, cliquez sur « Entrer dans la session ».

# Conférence essai

Cette salle de conférence est prête. Vous pouvez rejoindre la session maintenant.

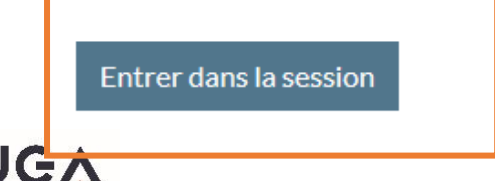

Iniversit

Grenoble Alpes

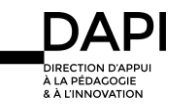

Vous arrivez alors sur la vidéoconférence BigBlueButton. Une fenêtre de dialogue vous propose deux modalités pour rejoindre la vidéoconférence : sélectionnez « microphone » afin de pouvoir vous adresser aux participants.

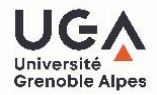

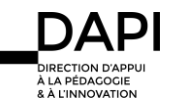

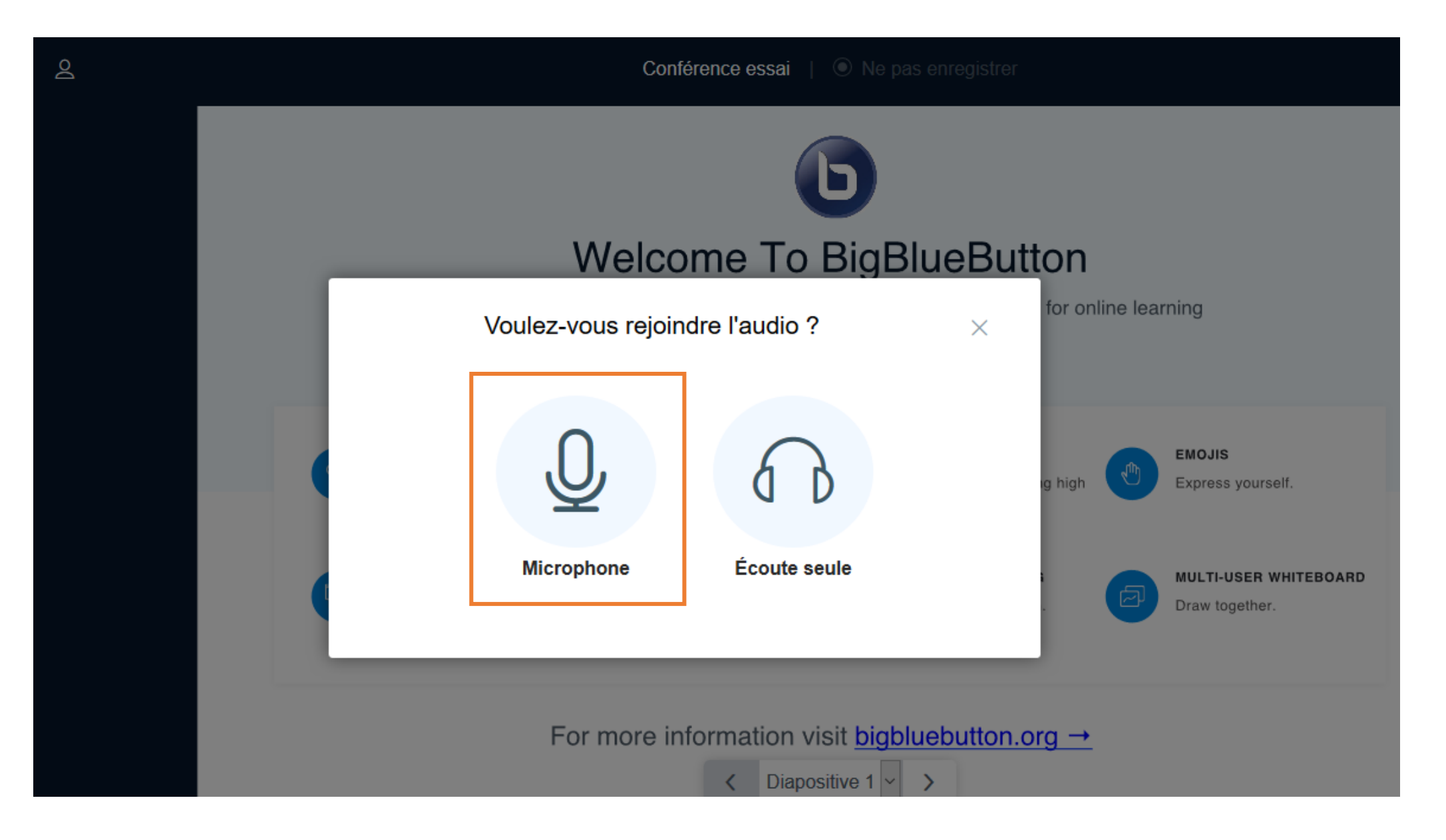

Une nouvelle fenêtre de dialogue s'ouvre alors pour vous permettre de tester le son.

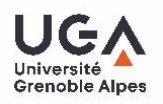

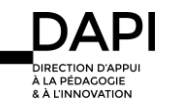

Tutoriel vidéoconférence Moodle

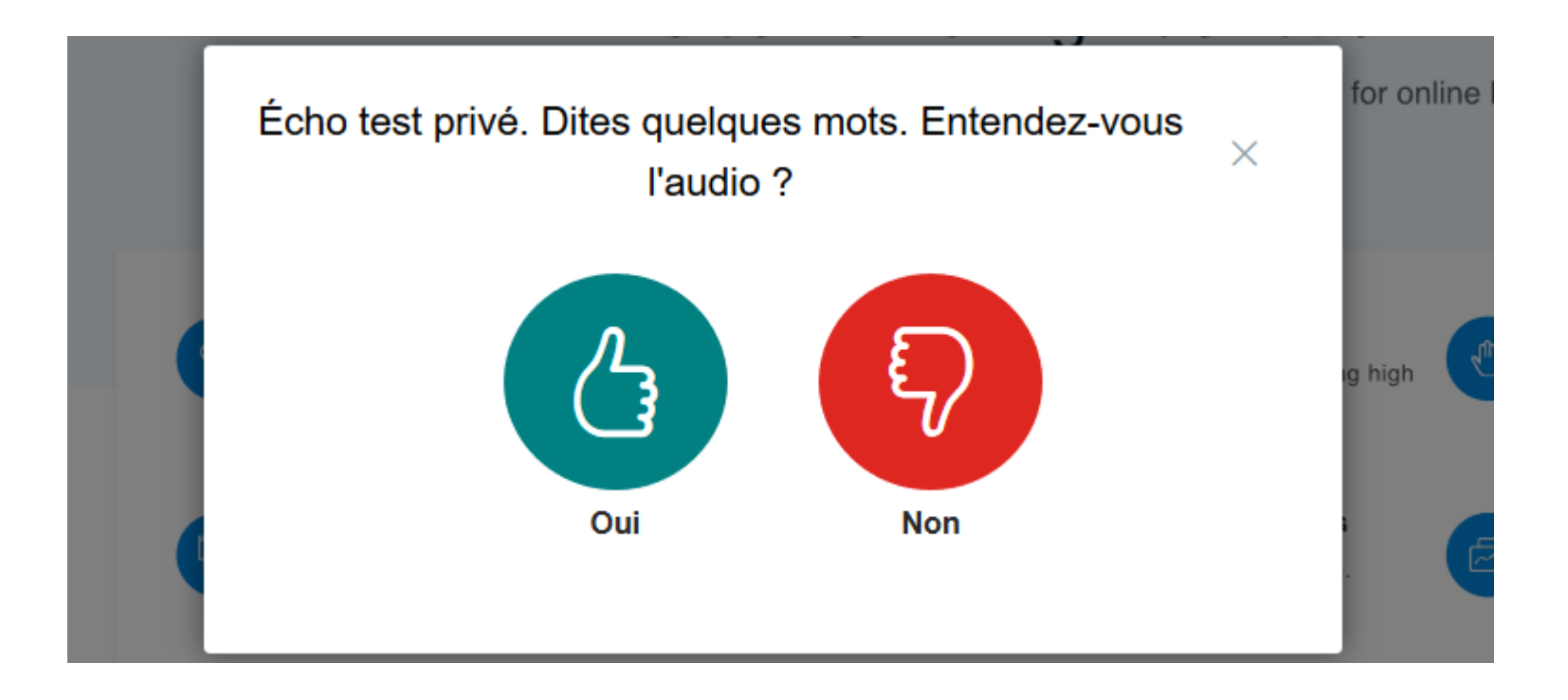

Vous êtes maintenant sur l'espace de la vidéoconférence. Voici les principaux éléments de cet espace :

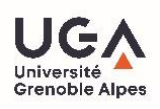

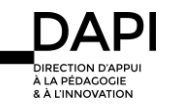

- 1- En cliquant sur l'icône + en bas à gauche, vous pourrez intégrer un diaporama (**au format PDF uniquement**) en sélectionnant « téléverser une présentation ».
- 2- L'outil « crayon » vous permet de mettre en avant des éléments de votre diaporama en les soulignant, entourant, etc.
- 3- La colonne de gauche vous permet de voir qui est présent dans la vidéoconférence. Vous pouvez également consulter les messages envoyés par les participants ou en envoyer vous-même, le cas échéant.

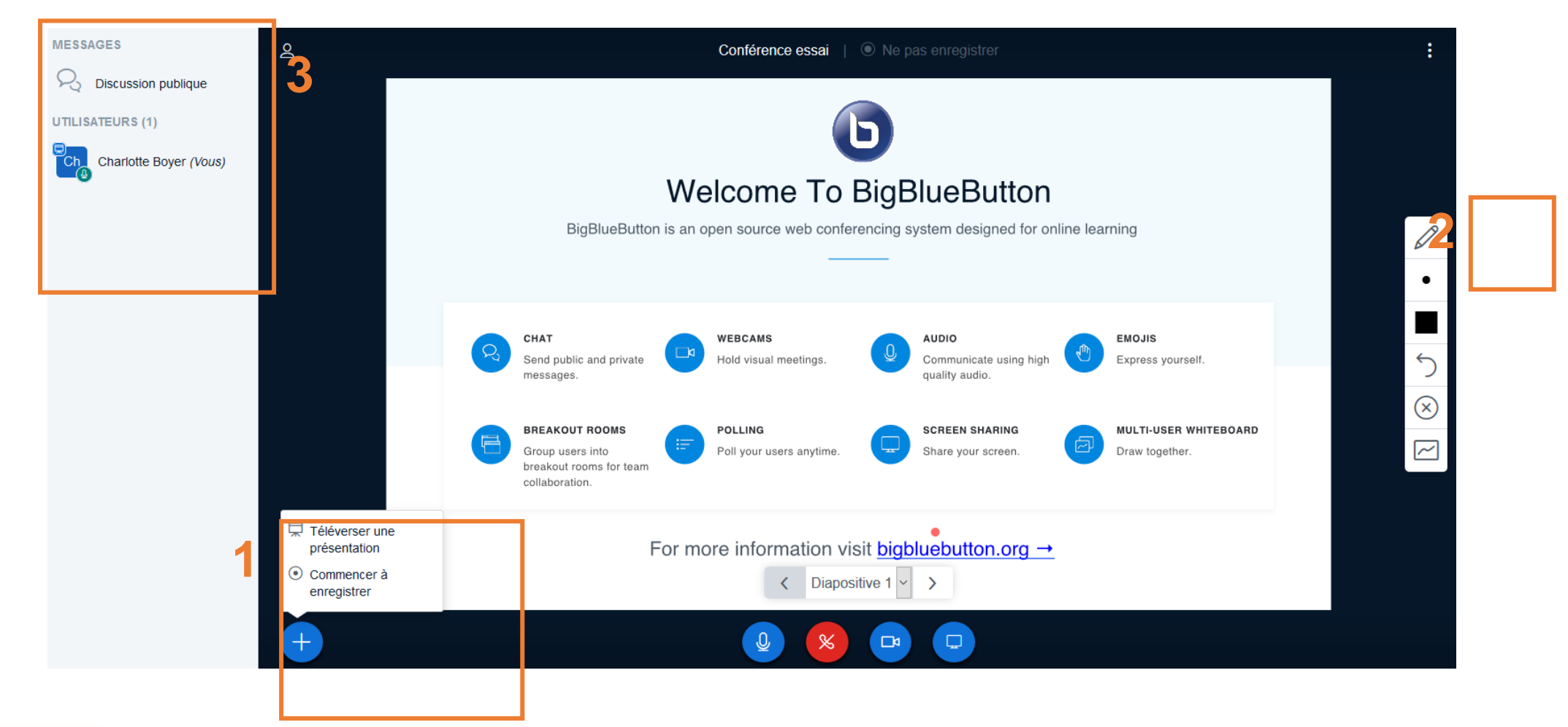

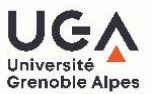

Une fois la vidéoconférence terminée, cliquez sur les points en haut à droite de l'écran pour vous déconnecter. Vous retournez alors sur l'espace de cours Moodle.

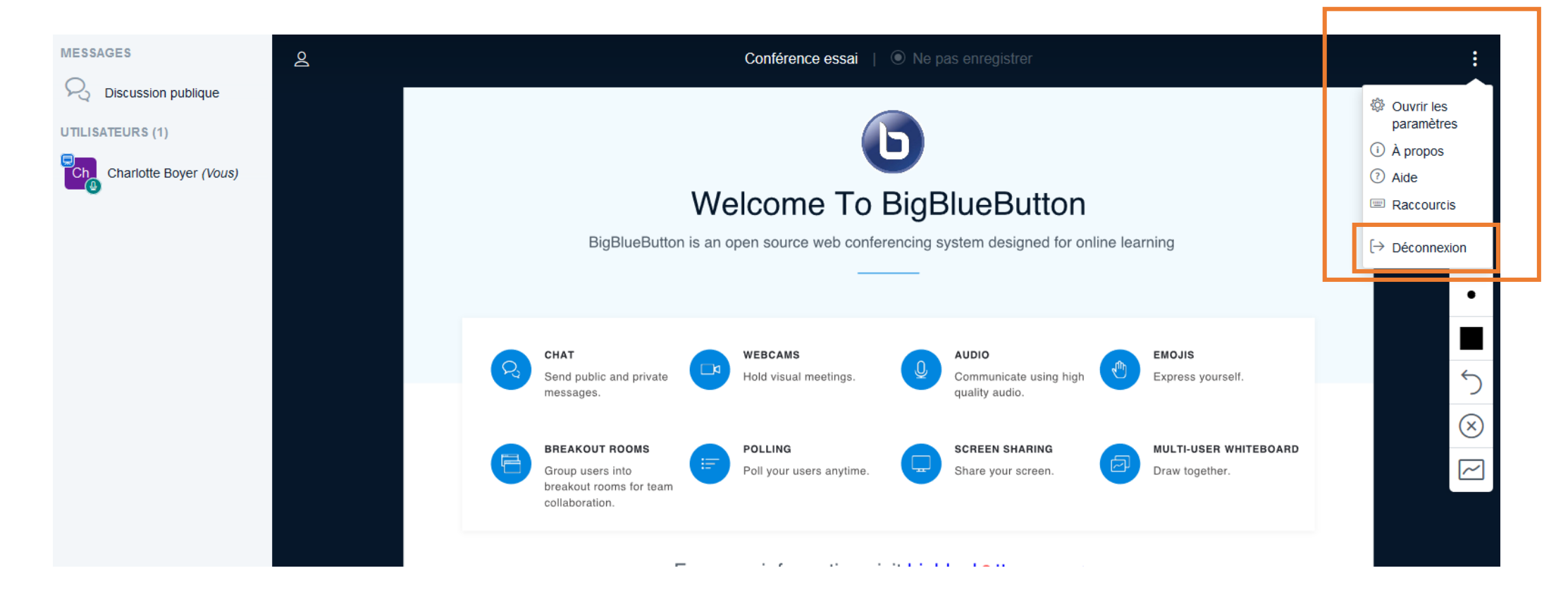

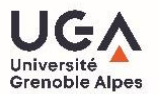

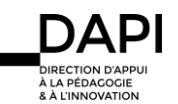